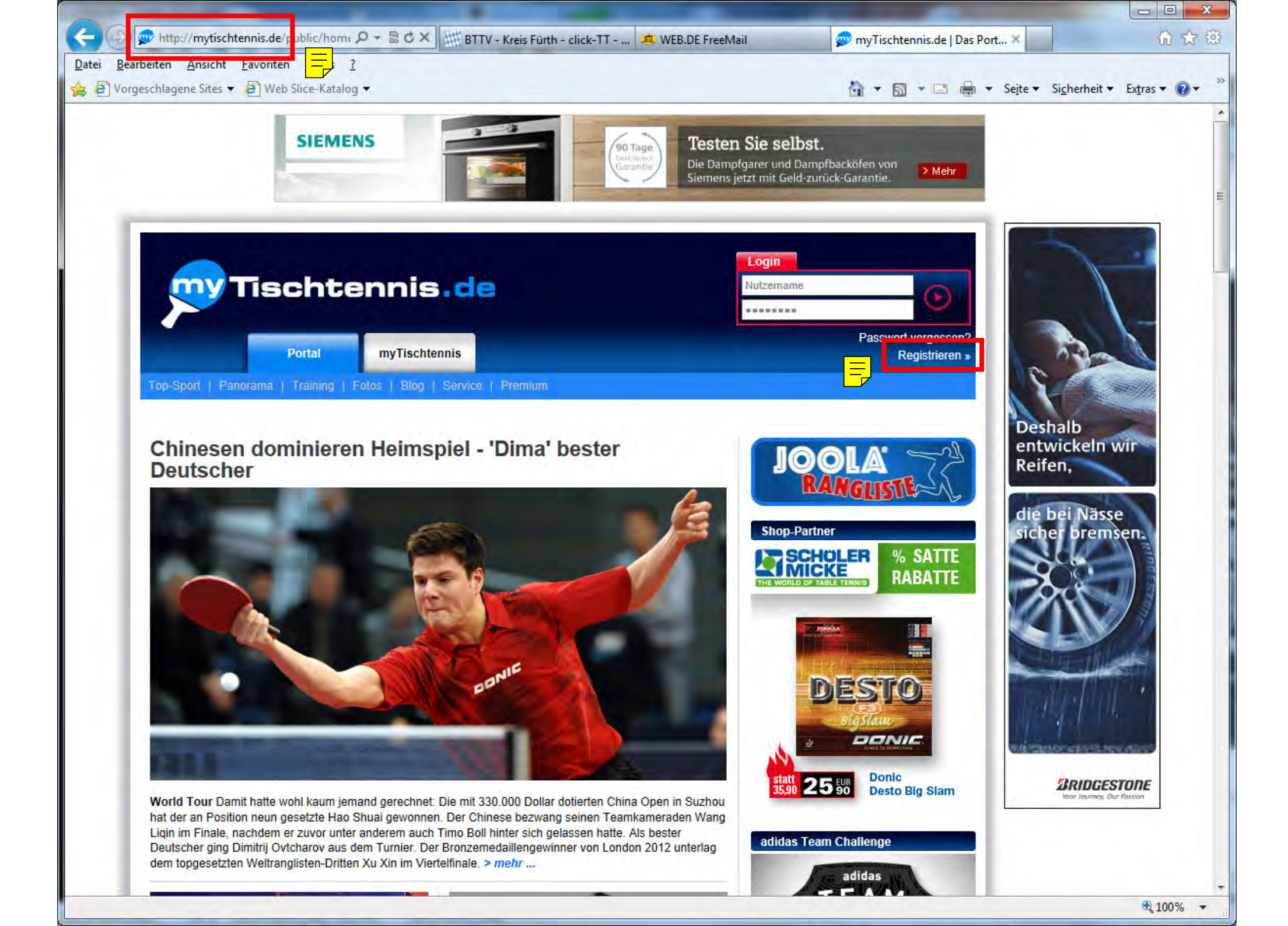

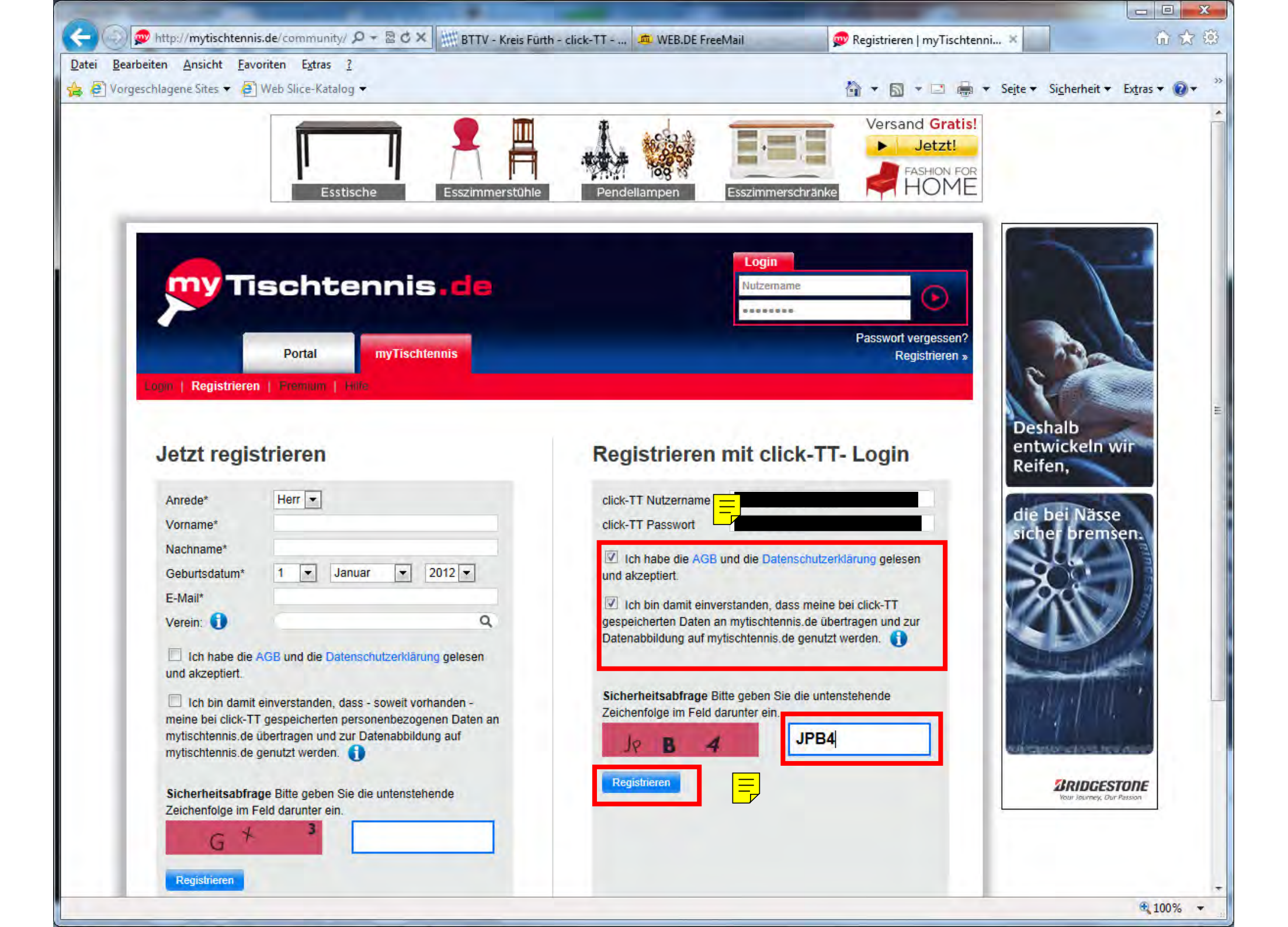

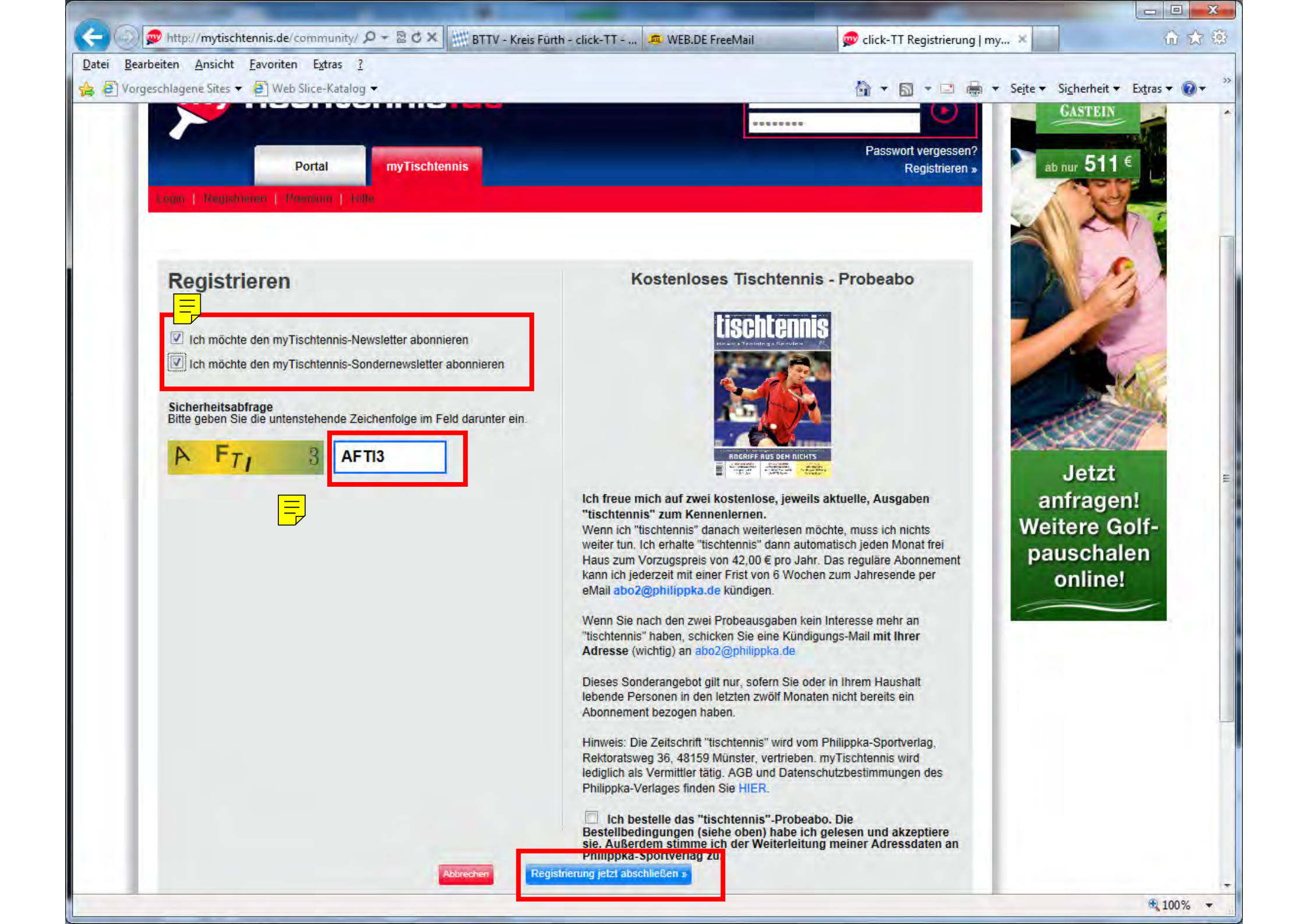

| ei <u>B</u> earbeiten <u>A</u> nsicht <u>F</u> avorite<br>Ø Vorgeschlagene Sites 👻 Ø Wet | n E <u>x</u> tras <u>?</u><br>b Slice-Katalog <del>▼</del> |             |                                         |                                                | - Login ( my rischen minde | 1                                        | 00                  |
|------------------------------------------------------------------------------------------|------------------------------------------------------------|-------------|-----------------------------------------|------------------------------------------------|----------------------------|------------------------------------------|---------------------|
| my Tie                                                                                   | chtepr                                                     | vie de      |                                         |                                                |                            | ▼ Se <u>i</u> te ▼ Si <u>c</u> herheit ▼ | Ex <u>t</u> ras ▼ ● |
| Login   Registrerer   1<br>Hier Einlogge                                                 | Portal myT                                                 | rischtennis |                                         |                                                |                            |                                          |                     |
| Nutzername<br>Passwort<br>Einloggen<br>Passwort vergessen? H                             | lier klicken!                                              |             | Sie haben no<br>Hier registrieren und r | och keinen Logi<br>nyTischtennis.de-Mitglied w | n?<br>rerden »             |                                          |                     |
|                                                                                          |                                                            |             |                                         |                                                |                            |                                          |                     |
|                                                                                          |                                                            |             |                                         |                                                |                            |                                          |                     |
|                                                                                          | IOOI A'                                                    | TIDLIAR     | SCHOLER                                 | andra                                          |                            |                                          |                     |
|                                                                                          | tor the Champion in your                                   | IIBRAR      | THE WOULD OF TABLE TRAVUE               | anuro                                          |                            |                                          |                     |

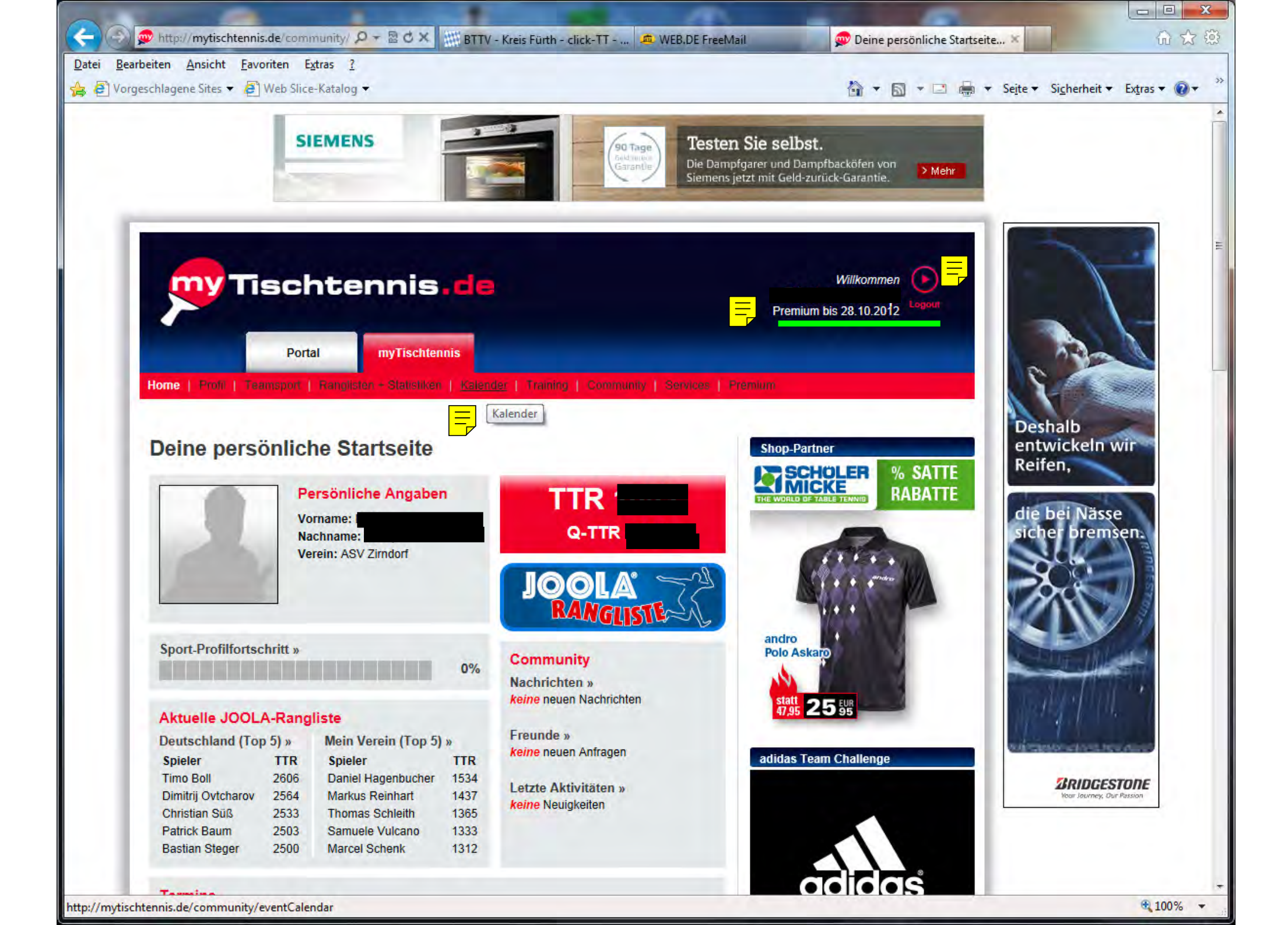